**DOKUMEN TERBATAS** 

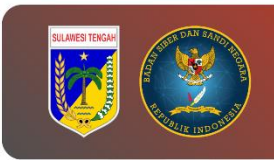

# PANDUAN PENGAMBILAN LOG APLIKASI (access.log)

## PEMERINTAH PROVINSI SULAWESI TENGAH

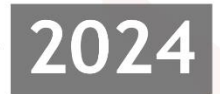

DINAS KOMUNIKASI, INFROMATIKA, PERSANDIAN, DAN STATISTIK PROVINSI SULAWESI TENGAH

> Jl. R.A Kartini, Kel. Lolu Selatan Kec. Palu Timur, Kota Palu Sulawesi Tengah, 94235

#### Tabel Versi Dokumen

| No | Versi | Tanggal    | Deskripsi Perubahan |
|----|-------|------------|---------------------|
| 1  | 1.0   | 2024-07-12 | Versi awal dokumen  |

## Tabel Anggota Tim

| No | Nama                         | Peran            |
|----|------------------------------|------------------|
| 1  | Tatin Supriatin, S.Kom.      | Proofreader      |
| 2  | Ir. Moh. Arham Rahim, S.Kom. | Content Writer   |
| 3  | Nael Amany, S.Kom.           | Graphic Designer |
| 4  | Muhammad Adi Agum, S.Kom.    | Layout Editor    |

## CATATAN

Sebelum melanjutkan ke tahap ini, sangat disarankan untuk melakukan backup guna menghindari hal-hal yang tidak diinginkan.

## LANGKAH KERJA

#### A. Menggunakan CPanel

1. Login CPanel dan pada bagian Metrics pilih Raw Access.

| (Papel                             |                                                   |        | Search Too     | ls (/)                    | Q (4) (8)                 |
|------------------------------------|---------------------------------------------------|--------|----------------|---------------------------|---------------------------|
| X Tools                            | Metrics                                           |        |                | ^                         | Forwarders<br>0 / ∞       |
| ល WordPress Manager by Softaculous | Visitors<br>Raw Access Avestats<br>Resource Usage | Errors | Bandwidth      |                           | Email Filters<br>0 / #    |
|                                    |                                                   |        | Metrics Editor |                           | FTP Accounts<br>0 / ~     |
|                                    |                                                   |        |                | MySQL® Databases<br>2 / ~ |                           |
|                                    |                                                   |        |                | _                         | CPU Usage<br>0 / 100 (0%) |

2. Download file log access yang ada pada Archived Raw Logs.

| anel                         |                                                                                                    |                                                                                         | Search Tools (/)              | Q (4) (8)                   |  |  |  |  |
|------------------------------|----------------------------------------------------------------------------------------------------|-----------------------------------------------------------------------------------------|-------------------------------|-----------------------------|--|--|--|--|
| pols                         | Download Current Raw Acc                                                                                                    | ess Logs                                                                                |                               |                             |  |  |  |  |
| ordPress Manager<br>taculous | Raw logs may only contain a few hours' worth of data because they are discarded after the system processes them. If archiving is enabled, the system archives the system archives the system discards it. |                                                                                         |                               |                             |  |  |  |  |
|                              | Click the domain name that corresponds to the raw access                                                                                                    | Click the domain name that corresponds to the raw access log that you want to download. |                               |                             |  |  |  |  |
|                              | Domain                                                                                                    | Last Update                                                                             | Disk Usage                    | Linked Domains              |  |  |  |  |
|                              |                                                                                                    | Mon Jul 15 13:00:49 2024                                                                | 1.54 KB                       |                             |  |  |  |  |
|                              |                                                                                                    | Mon Jul 15 11:21:13 2024                                                                | 2.81 KB                       |                             |  |  |  |  |
|                              | state and propositions                                                                                                    | Mon Jul 15 13:00:49 2024                                                                | 1.16 KB                       |                             |  |  |  |  |
|                              | without proposition (SGL)                                                                                                    | Mon Jul 15 09:33:29 2024                                                                | 892 bytes                     |                             |  |  |  |  |
|                              | Archived Raw Logs<br>Click on a log archive to download it.                                                                                                    |                                                                                         |                               |                             |  |  |  |  |
|                              | (Panel 110.0.17                                                                                                    | Ho                                                                                      | ome Trademarks Privacy Policy | Documentation Give Feedback |  |  |  |  |

3. Buka *file log access* menggunakan aplikasi *text editor / notepad* untuk melakukan analisis.

#### B. Menggunakan SSH

cd /var/log

- 1. Buka *Terminal / CMD / PowerShell* dan akses *Remote Server* menggunakan *SSH*
- 2. Kemudian masuk ke dalam folder `/var/log` menggunakan perintah berikut:

| -                                                                                                |                        |               |                           |   |  |  |  |  |
|--------------------------------------------------------------------------------------------------|------------------------|---------------|---------------------------|---|--|--|--|--|
| persandian@sandikami: /var/                                                                      | × 🗵 Windows PowerShell | × + ~         | - 0                       | × |  |  |  |  |
| persandian@sandikami: <mark>~\$ cd /var/log</mark><br>persandian@sandikami:/var/log <b>\$ ls</b> |                        |               |                           |   |  |  |  |  |
| alternatives.log                                                                                 | btmp.1                 | dpkg.log.2.gz | private                   |   |  |  |  |  |
| alternatives.log.1                                                                               | cloud-init.log         | dpkg.log.3.gz | syslog                    |   |  |  |  |  |
| alternatives.log.2.gz                                                                            | cloud-init-output.log  | faillog       | syslog.1                  |   |  |  |  |  |
| apache2                                                                                          | dist-upgrade           | installer     | syslog.2.gz               |   |  |  |  |  |
| apt                                                                                              | dmesg                  | journal       | syslog.3.gz               |   |  |  |  |  |
| auth.log                                                                                         | dmesg.0                | kern.log      | syslog.4.gz               |   |  |  |  |  |
| auth.log.1                                                                                       | dmesg.1.gz             | kern.log.1    | ubuntu-advantage.log      |   |  |  |  |  |
| auth.log.2.gz                                                                                    | dmesg.2.gz             | kern.log.2.gz | ubuntu-advantage.log.1    |   |  |  |  |  |
| auth.log.3.gz                                                                                    | dmesg.3.gz             | kern.log.3.gz | ubuntu-advantage.log.2.gz |   |  |  |  |  |
| auth.log.4.gz                                                                                    | dmesg.4.gz             | kern.log.4.gz | ubuntu-advantage.log.3.gz |   |  |  |  |  |
| bootstrap.log                                                                                    | dpkg.log               | landscape     | unattended-upgrades       |   |  |  |  |  |
| btmp                                                                                             | dpkg.log.1             | lastlog       | wtmp                      |   |  |  |  |  |
| persandian@sandikami:/var/log\$                                                                  |                        |               |                           |   |  |  |  |  |

3. Masuk ke dalam folder *web server* yang digunakan (**apache2** / **nginx**) menggunakan **root**.

| 🛛 🔼 root@sandikami: /var/                                   | log/ap: X 🗵 Window                                                        | vs PowerShell     | ×   +   |               |           |  | × |
|-------------------------------------------------------------|---------------------------------------------------------------------------|-------------------|---------|---------------|-----------|--|---|
| persandian@sandik<br>root@sandikami:/v<br>root@sandikami:/v | ami: <mark>/var/log</mark> \$ su<br>var/log# cd apach<br>var/log/apache2# | do su<br>e2<br>ls |         |               |           |  |   |
| access.log                                                  | access.log.3.gz                                                           | error.log.1       |         | rror.log.4.gz |           |  |   |
| access.log.1                                                | access.log.4.gz                                                           | error.log.10      | 0.gz e: | rror.log.5.gz |           |  |   |
| access.log.10.gz                                            | access.log.5.gz                                                           | error.log.11      | L.gz e: | rror.log.6.gz |           |  |   |
| access.log.11.gz                                            | access.log.6.gz                                                           | error.log.12      | 2.gz e  | rror.log.7.gz |           |  |   |
| access.log.12.gz                                            | access.log.7.gz                                                           | error.log.13      | 3.gz e  | rror.log.8.gz |           |  |   |
| access.log.13.gz                                            | access.log.8.gz                                                           | error.log.14      | l.gz e: | rror.log.9.gz |           |  |   |
| access.log.14.gz                                            | access.log.9.gz                                                           | error.log.2.      | .gz oʻ  | ther_vhosts_a | ccess.log |  |   |
| access.log.2.gz                                             | error.log                                                                 | error.log.3.      | .gz     |               |           |  |   |
| root@sandikami:/v                                           | ar/log/apache2#                                                           |                   |         |               |           |  |   |

- 4. Cek apabila terdapat file **access.log** untuk dikirim ke *local*.
- 5. Akses direktori *local* menggunakan *Terminal / CMD / PowerShell* untuk menentukan tempat di mana *file* **access.log** akan di simpan dan jalankan perintah seperti berikut untuk mengirim *file* **access.log** ke *local*:

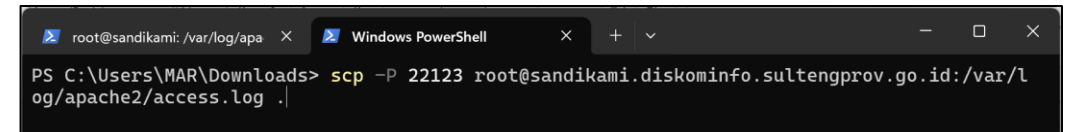

6. Buka *file* **access.log** dengan menggunakan aplikasi *text editor* / *notepad* untuk analisa lebih lanjut.